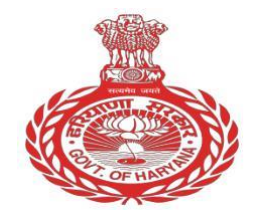

## HARYANA STAFF SELECTION COMMISSION

## COMMON ELIGIBILITY TEST FOR GROUP "D" POSTS <u>PUBLIC NOTICE</u> 10<sup>th</sup> November, 2023

## Subject :Display of Scanned Images of OMR Answer Sheet and facility to challenge the<br/>Provisional Answer Keys of the CET Examination - 2023 held on 21st and 22nd<br/>October, 2023 for Group "D" Posts.

1. The CET Examination-2023 for Group "D" Posts was held on 21<sup>st</sup> and 22<sup>nd</sup> October, 2023. The Provisional Answer Keys, Scanned Images of OMR Answer Sheets are now hosted on the Website(s) <u>recruitment.nta.nic.in</u> and/or <u>www.hssc.gov.in</u>. Further, an opportunity is provided to the interested candidates to challenge the Provisional Answer Keys of any question ONLINE only. The Candidates shall be required to pay online an amount of Rs. 100/- (Rupees One Hundred Only) per answer key challenge as processing fee (non-refundable), as per the following schedule & details:

| Examination | Process/   | <b>Processing Fee</b> | Duration of the Answer Key Challenge                     |
|-------------|------------|-----------------------|----------------------------------------------------------|
|             | Activities | (Non-refundable)      |                                                          |
| CET-2023    | Answer Key | Rs.100/-for each      | From 10 <sup>th</sup> November, 2023 to 13 <sup>th</sup> |
|             | Challenge  | Answer Key            | November, 2023, 5.00 PM                                  |
|             |            | challenge             |                                                          |

- 2. To facilitate the candidate, scanned image of the OMR Answer Sheet of candidate is being made downloadable for the candidate during above period on the respective log in of the candidate. Image of OMR Answer Sheet is also being sent to the appeared candidates on their registered Email ID.
- 3. Candidates are being given an opportunity to make an online challenge against the Provisional Answer Key by paying a non-refundable processing fee of Rs.100/- per answer challenged, within a specified period as indicated in the Public Notice above.
- 4. The detailed information along with the procedure for the challenge of Answer Key is attached at Annexure- A. Candidates can submit their challenge, if any, only through ONLINE mode within the stipulated time period and on payment of fee. Any other mode of challenge submission will not be accepted. No communication/grievance with regard to Provisional Answer Key if submitted through any other mode or after the last date of online submission of Answer Key challenge, will be entertained. No objection filed without the fee shall be considered.
- 5. Challenges made by the candidates to any Answer Key will be checked / verified with the help of a panel of Subject Expert(s). If the challenge to any Answer Key is found correct, the Answer Key will be revised accordingly. Based on the Revised/ Final Answer Key, the Result will be prepared.
- 6. The Answer Keys after the challenges, as settled by the panel of Experts, will be treated as final and no further communication/ grievances shall be entertained with regard to Final Answer Key after the declaration of Result. There shall be no individual intimation to any candidate in response to his / her Answer Key Challenge in the same has been rejected/accepted by the Subject Expert(s).
- 7. The candidates are advised to visit official website recruitment.nta.nic.in and/or <u>www.hssc.gov.in</u> for latest updates.

## **Procedure for Challenge of Answer Key**

1. Please go to the website recruitment.nta.nic.in or http://www.hssc.gov.in

2. Login with your Registration Number, Date of Birth and Enter Security Pin as displayed on the screen and submit (by clicking Sign In button).

- 3. After Login two buttons will appear on the screen as follows:
  - a. Click to View /Challenge Answer Key
  - b. Click to View OMR
- 4. 'Click View OMR' displays your copy of OMR Sheet.
- 5. 'Click View /Challenge Answer Key' will allow you to view and challenge Answer Key.

6. When you will click on 'View /Challenge Answer Key', 100 Questions in sequential order with following headings will be displayed

- a. Sl no
- b. Post
- c. Question ID
- d. Correct Option(s)
- e. Option(s) ID claimed

7. The number next to the Question ID under the column 'Correct Option' stands for the correct/most appropriate Answer Key to be used for compilation of result.

8. To challenge any question, you may use anyone or more of the Option(s) given in the next column by clicking the check box.

9. If you wish to choose "None of These" option then option "1" to "4" should not be checked.

10. Once you have challenged the desired questions, click on 'Save Your Claims'.

11. To support your claim, you may upload the supporting documents by clicking 'Choose File' and selecting the file. All supporting documents should be put in a single file in pdf format.

12. Once finalized, click on 'Save your Claims and Pay Fee' button to move to the next screen.

13. The next screen will display the list of challenges with following buttons

- a. Save Challenges and Pay Fee Amount
- b. Modify Your Claims

14. Click on 'Save Challenges and Pay Fee Amount' button to save you challenges and do the payment. Select Mode of Payment and Pay a processing fee @ ₹ 100/- for each question challenged. The payment can be done through Debit/Credit Card/Net Banking/Paytm.

15. After successful payment, download/print the Answer Key challenge receipt.

16. If you wish to revise your claims then click on 'Modify Your Claims' and follows steps 6 to 15.

\_\_\_\_\*\*\*\*\_\_\_\_\_